| • SØRLANDET SYKEHUS MO    | Medisinsk serviceklinikk |             |              | Prosedyre |
|---------------------------|--------------------------|-------------|--------------|-----------|
| Pakking og salg av plasma | Side 1 av 3              |             |              |           |
| Dokumentplassering:       | Godkjent dato:           | Gyldig til: | Dato endret: | Revisjon: |
| II.MSK.ImTra.2.d.2-7      | 13.02.2023               | 13.02.2025  | 13.02.2023   | 2.00      |

Medisinsk serviceklinikk/Avd. for immunologi og transfusjonsmedisin SSK/Pasienter og brukere/Produksjon/Plasmaforsendelse DISTRIBUSJONSLISTE: EK,

ENDRINGER FRA FORRIGE VERSJON: Lagt til ny kode for samtykke, M54, små endringer i rekkefølge på "Forsendelse av plasma". Lagt til henv. til avtalen med SERO.

# HENSIKT

Å pakke og selge plasma til SERO iht. avtalen

## OMFANG

Alle som er opplært i pakking av plasma til SERO.

## BAKGRUNN

Plasmaenheter som ikke oppfyller krav til fraksjoneringspartner, men oppfyller krav til SERO, kan sendes for produksjon av kontrollmateriale. Vi legger opp til én forsendelse pr år.

## AKKREDITERT?

Nei

## UTFØRELSE

For krav se <u>Fremstilling av erytrocyttkonsentrat og plasma fra fullblod, Blodbankene SSHF</u> og ev. <u>Avtale om</u> <u>leveranse av humant biologisk materiale til bruk ved produksjon av kvalitetskontrollmateriale til laboratorie-</u> <u>analyser, ImTra SSK</u>

### Utstyr:

- Kasse med passende størrelse til antall plasmaenheter som skal pakkes
- Plastpose (f.eks. hvit søppelpose)
- Bagasjestropper
- «SSHF»- tape
- Egnet vekt for veiing av kassene
- Vekt på produksjonsrom
- Donorliste fra Prosang

#### Kontroll av plasmaenheter

- Kontroller at giverne har samtykke til bruk av blod til andre formål: M54<sup>1</sup>, «Samtykke til bruk av blod til andre formål (nytt 2022): JA».
  - Givere uten samtykke, kasser plasmaposen i P303.
- Sjekk at enheten har komponentkode E4197, ev. endre komponentkode i P346.

#### Legge opp ny forsendelse

Gå i P725 for å opprette ny levering eller sjekke om det allerede er opprettet en levering for inneværende år.

Opprette ny levering

<sup>&</sup>lt;sup>1</sup> Mangler M54: Sjekk historiske OBS-tekster, finnes M27 har giver samtykket til å bruke blod til andre formål på gammelt skjema.

|                             |                             | DokumentiD:D45280                 |                                          |  |
|-----------------------------|-----------------------------|-----------------------------------|------------------------------------------|--|
| Utarbeidet av:              | Fagansvarlig:               | Godkjent av:                      | Verifisert av:                           |  |
| Elsa Kristin Mandt Johansen | Elsa Kristin Mandt Johansen | Avdelingssjef Lene Haugen Tryland | 13.02.2023 - Kvalitetskoordinator Kari - |  |
| Enhetsleder                 | Enhetsleder                 |                                   | Ann Nedal                                |  |

| Pakking og salg av plasma til SERO. ImTra SSK |                                                                              |                                                                                                    |                                                                                                    | Side: 2<br>Av: 3                                                                                                    |
|-----------------------------------------------|------------------------------------------------------------------------------|----------------------------------------------------------------------------------------------------|----------------------------------------------------------------------------------------------------|----------------------------------------------------------------------------------------------------|
| Utarbeidet av:                                | Fagansvarlig:                                                                | Godkjent dato:                                                                                                    | Godkjent av:                                                                                                    | Revisjon:                                                                                                    |
| Elsa Kristin Mandt                            | Elsa Kristin Mandt                                                           | 13.02.2023                                                                                                    | Avdelingssjef Lene Haugen                                                                                                    | 2.00                                                                                                    |
| Johansen Enhetsleder                          | Johansen Enhetsleder                                                         |                                                                                                    | Tryland                                                                                                    |                                                                                                    |
|                                               | <b>Pakki</b><br>Utarbeidet av:<br>Elsa Kristin Mandt<br>Johansen Enhetsleder | Pakking og salg av plasmUtarbeidet av:Fagansvarlig:Elsa Kristin MandtElsa Kristin MandtJohansen EnhetslederJohansen Enhetsleder | Pakking og salg av plasma til SERO. IUtarbeidet av:Fagansvarlig:Elsa Kristin MandtElsa Kristin MandtJohansen EnhetslederJohansen Enhetsleder | Pakking og salg av plasma til SERO. ImTra SSKUtarbeidet av:<br>Elsa Kristin Mandt<br>Johansen EnhetslederFagansvarlig:<br>Elsa Kristin Mandt<br>Johansen EnhetslederGodkjent dato:<br>13.02.2023Godkjent av:<br>Avdelingssjef Lene Haugen<br>Tryland |

Medisinsk serviceklinikk/Avd. for immunologi og transfusjonsmedisin SSK/Pasienter og brukere/Produksjon/Plasmaforsendelse

- Velg «legg til»
- Under «type forsegling», velg SERO
- Leveringsnr: SERO + årstall. F.eks. SERO2023

#### Nytt kassenummer

Gå i P725

- Forselgningsomgang:
  - Velg «legg til» for å opprette et kassenummer
  - Kassenummer er xx-årstall, f.eks. 01-2023
- Kassen skal merkes med leveringsnummer (f.eks SERO2023) og forselgningsomgang (f.eks 01-2023). Merk kassen også med SERO AS, Stasjonsveien 44, 1375 Billingstad.
- Kassen kles innvendig med en plastpose.

#### Pakking av plasma

Gå i P726 for å selge plasma

- Velg forselgningsomgang (kassenummer):
  - Velg komponentkode E4197
  - Skann inn tappenummer og legg posen i kassen
  - Dersom vekten mangler må enheten veies, og nettovekten legges inn manuelt i vektkolonnen
  - Tape igjen kassen med «SSHF»-tape

#### Gå i P727 for å lukke kassen

- Legg inn leveringsnummer
- Velg forselgningsomgang og «skriv ut...»
- Vei esken, legg inn vekt og dagens dato. Det skal bare være huk for «Protokoll»
- Donorlisten skrives ut, dateres og signeres. Skriv også opp kassens vekt på donorlisten.
- Donorlisten oppbevares i brevordnerhylle over plasmapakkebenken frem til forsendelse.

#### Forsendelse av plasma

- Gå i P727 for å stenge forselgningsomgang.
- Legg inn leveringsnummer (f.eks SERO2023).
- Velg skriv ut alle
  - Legg inn dagens dato, og la det være huk for «Protokoll» og «Steng forselgningsomgang».
- Donorlistene fra alle kassene skrives ut. Disse skal dateres og signeres.
- Sjekk at donorlistene stemmer overens med listene som ligger i brevordner over plasmapakkebenk.
- Legg ett eksemplar av donorlistene i konvolutt som skal sendes med plasma til SERO. Merk konvolutten med «SERO AS, Stasjonsveien 44, 1375 Billingstad». Det andre eksemplaret av donorlistene arkiveres i perm «SERO Plasma» på enhetsleders kontor.
- Bestill transport fra DB Schenker AS: Tlf: 022727509 eller på mail til booking.no@dbschenker.com
  - Oppgi mottaker, SERO AS med kundenummer 0163980.
  - Gi beskjed om antall kolli og kilo (for å finne vekten, summér bruttovekt som står på alle donorlistene, avrundes til nærmeste hele tall).
  - Sykehusets adresse er Egsveien 100, 4615 Kristiansand.

| • SØRLANDET SYKEHUS                         | Pakking og salg av plasma til SERO. ImTra SSK                |                                                             |                              | Side: 3<br>Av: 3                                     |                   |
|---------------------------------------------|--------------------------------------------------------------|-------------------------------------------------------------|------------------------------|------------------------------------------------------|-------------------|
| Dokumentplassering:<br>II.MSK.ImTra.2.d.2-7 | Utarbeidet av:<br>Elsa Kristin Mandt<br>Johansen Enhetsleder | Fagansvarlig:<br>Elsa Kristin Mandt<br>Johansen Enhetsleder | Godkjent dato:<br>13.02.2023 | Godkjent av:<br>Avdelingssjef Lene Haugen<br>Tryland | Revisjon:<br>2.00 |
|                                             |                                                              |                                                             |                              | ,                                                    |                   |

Medisinsk serviceklinikk/Avd. for immunologi og transfusjonsmedisin SSK/Pasienter og brukere/Produksjon/Plasmaforsendelse

- Oppgi kontaktperson SERO og be DB Schenker om å ringe Blodbanken på tlf. 38073132 når de ankommer sykehuset for henting. Plasma sendes frosset, men det behøver ikke sendes med frysebil.
- Send mail til SERO med antall kasser og ankomstdato oppgitt fra DB Schenker AS.
  - Kontaktperson SERO: Eva Skorpeide: Tlf: 402 46 713, e-post: e.skorpeide@sero.no.
- Gi beskjed til sentrallageret at blodbanken har bestilt en transport fra DB Schenker.

## På forsendelsedag

- Lever kassene med plasma til sentrallageret.
- Husk å sende med konvolutt som inneholder signerte donorlister sammen med plasma.
- Bekreftelse på mottatt forsendelse fra DB Schenker arkiveres i perm «SERO Plasma» på enhetsleders kontor.

## Fakturagrunnlag

 Når SERO mottar plasmaet, vil det tines og de sender en oversikt over leveringsnummer, kassenummer og antall kg tint plasma pr mail. Denne mailen videresendes administrasjonskonsulent <u>Knut.Olav.Nomedal@sshf.no</u> som lager faktura som sendes til SERO AS. Ta utskrift av e-posten fra SERO, og stift sammen med donorlister fra aktuell forsendelse og arkiver i perm «SERO Plasma» på enhetsleders kontor.

# Vedlegg:

# Kryssreferanser:

| 10010101010011                 |                                                                              |
|--------------------------------|------------------------------------------------------------------------------|
| II.MSK.FEL.LAB                 | Fremstilling av erytrocyttkonsentrat og plasma fra fullblod, Blodbankene     |
| <u>FEL.IMTRA FEL.3.1-</u><br>1 | <u>SSHF</u>                                                                  |
| II.MSK.ImTra.13-7              | Avtale om leveranse av humant biologisk materiale til bruk ved produksjon av |
|                                | kvalitetskontrollmateriale til laboratorie-analyser, ImTra SSK               |

#### **Eksterne referanser:**